## POPS – ALTERDATA

## Cursos de Administração e Contábeis

## Para aceso ao Sistema Alterdata

1. Faça loguin e senha

2. Posteriormente abrirá todas as abas do sistema, tais como principais CONTÁBIL, DEPARTAMENTO PESSOAL E ESCRITA FISCA.

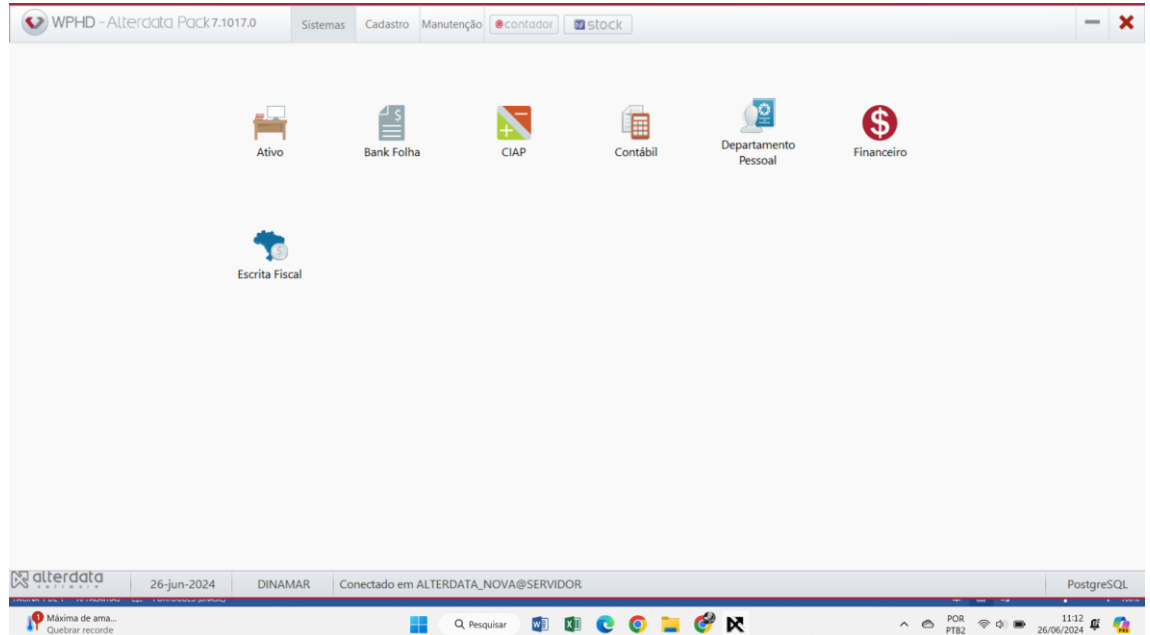

3. Para acessar algum especifico, deverá clicar no mesmo:

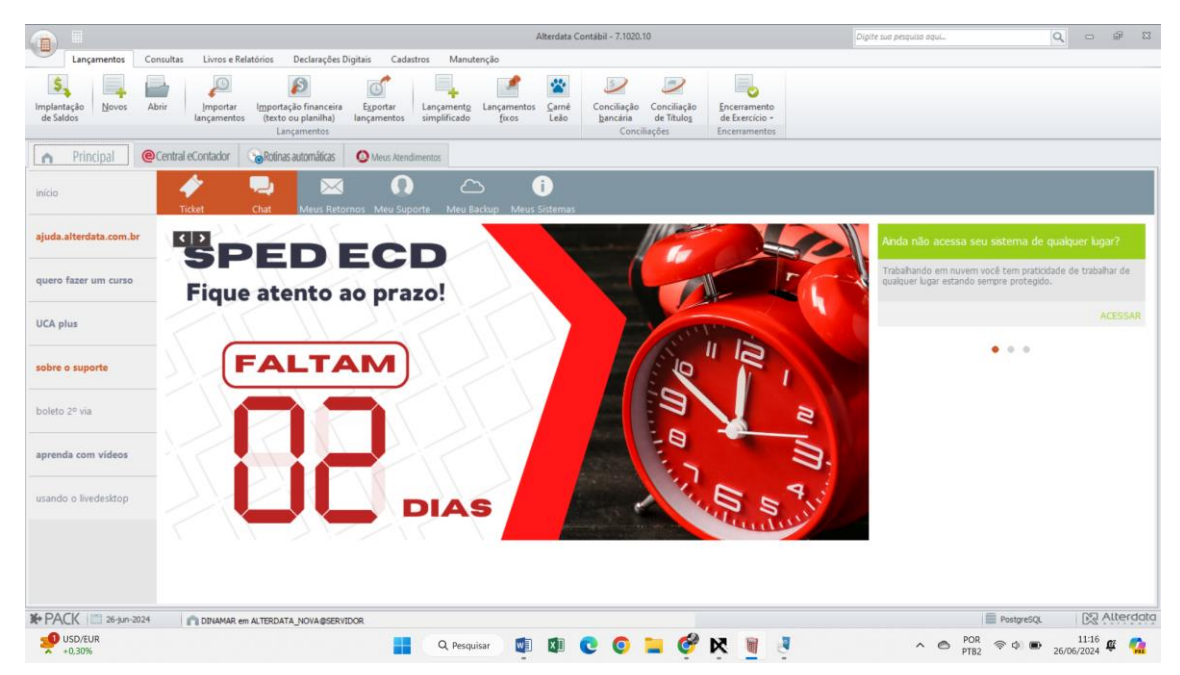

4. Esse é o sistema contábil, no qual possui todas as abas necessárias para realizar os lançamentos contábeis, e emissão dos LIVROS CONTÁBEIS, DECLARAÇÃOES CONTÁBEIS E AJUSTES relacionados ao departamento contábil.

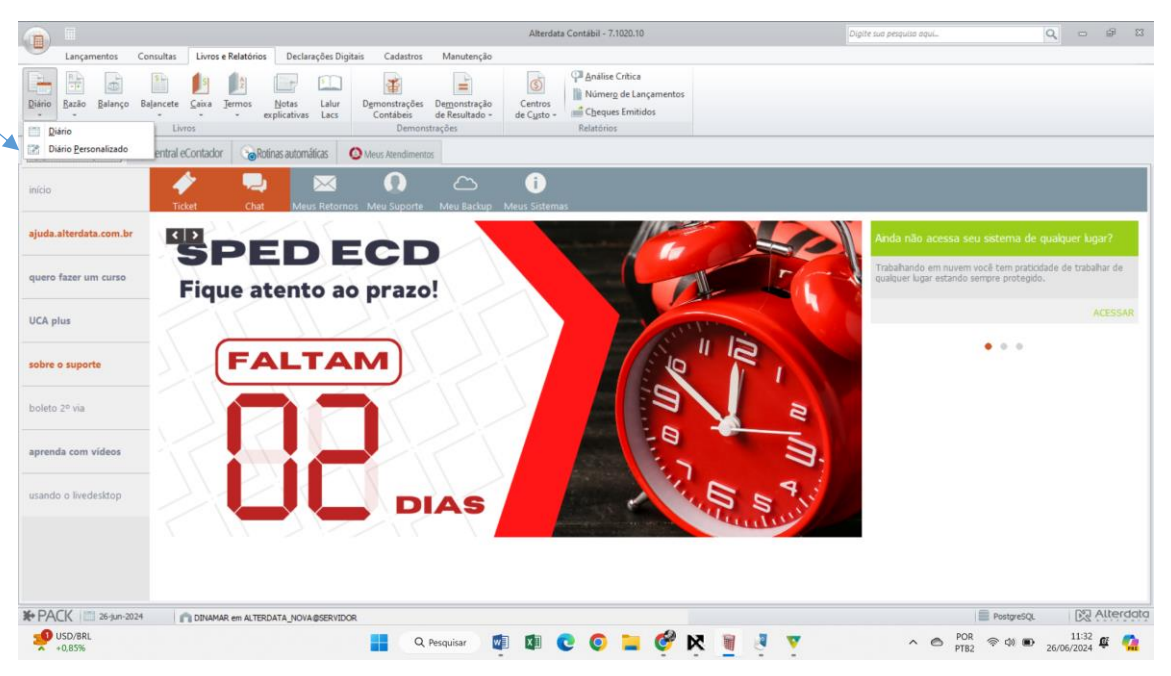

5. Na aba Livros e Relatórios, temos várias abas, para gerar o Diário, clique na aba Diário, e logo em seguida, caso queira, gerar um Razão clique na aba Razão, em cada relatórios devemos clicar na aba especifica.

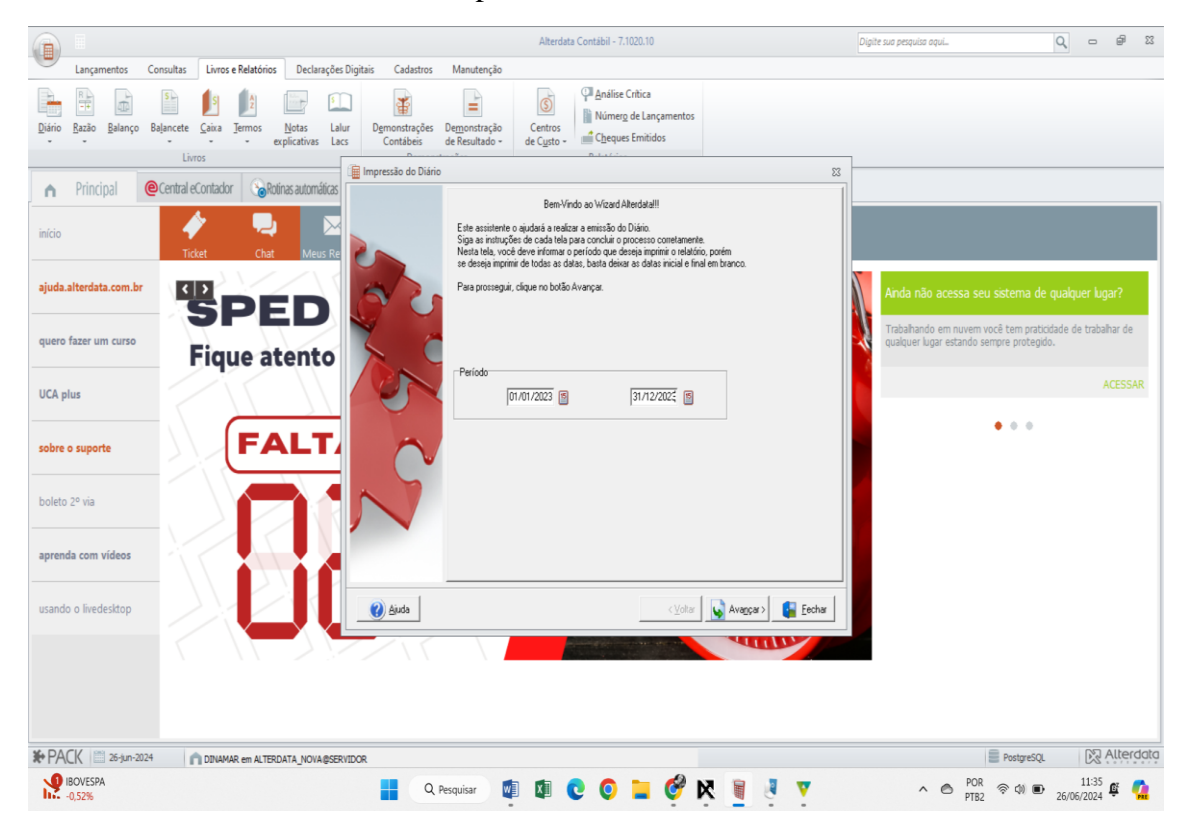

6. Selecione o período no qual deseja realizar o Razão.

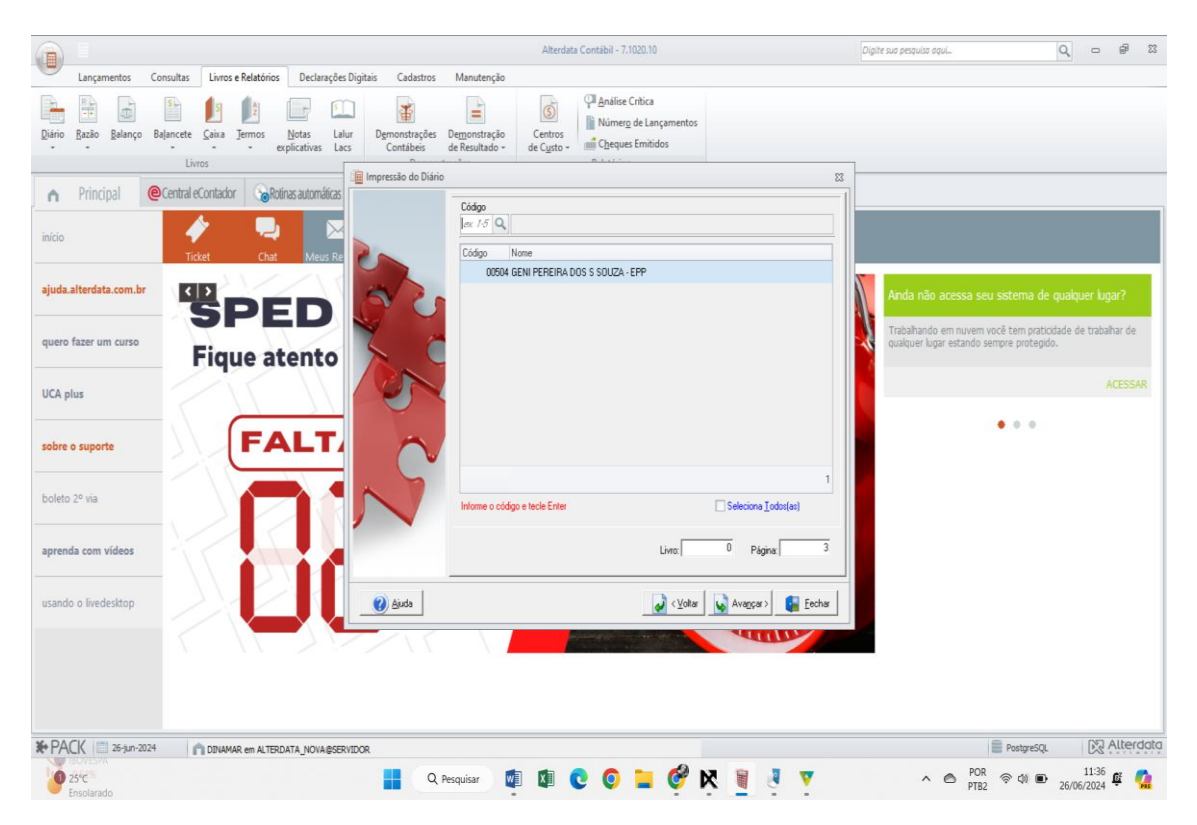

7. Selecione a empresa que deseja.

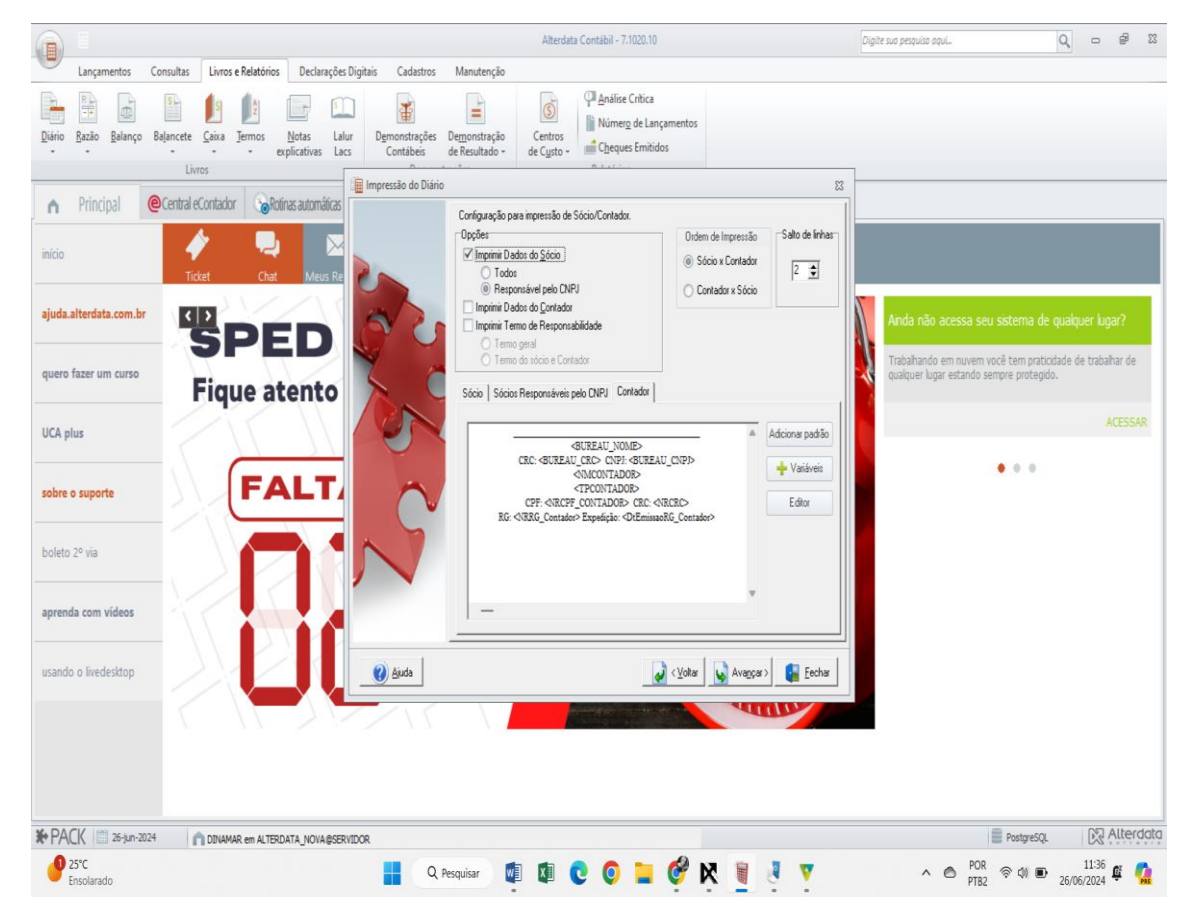

8. Marque as opções que necessitam, ou seja quais sócios e contadores irão assinar o Razão. Clica em concluir e posteriormente o Razão é gerado em arquivo.

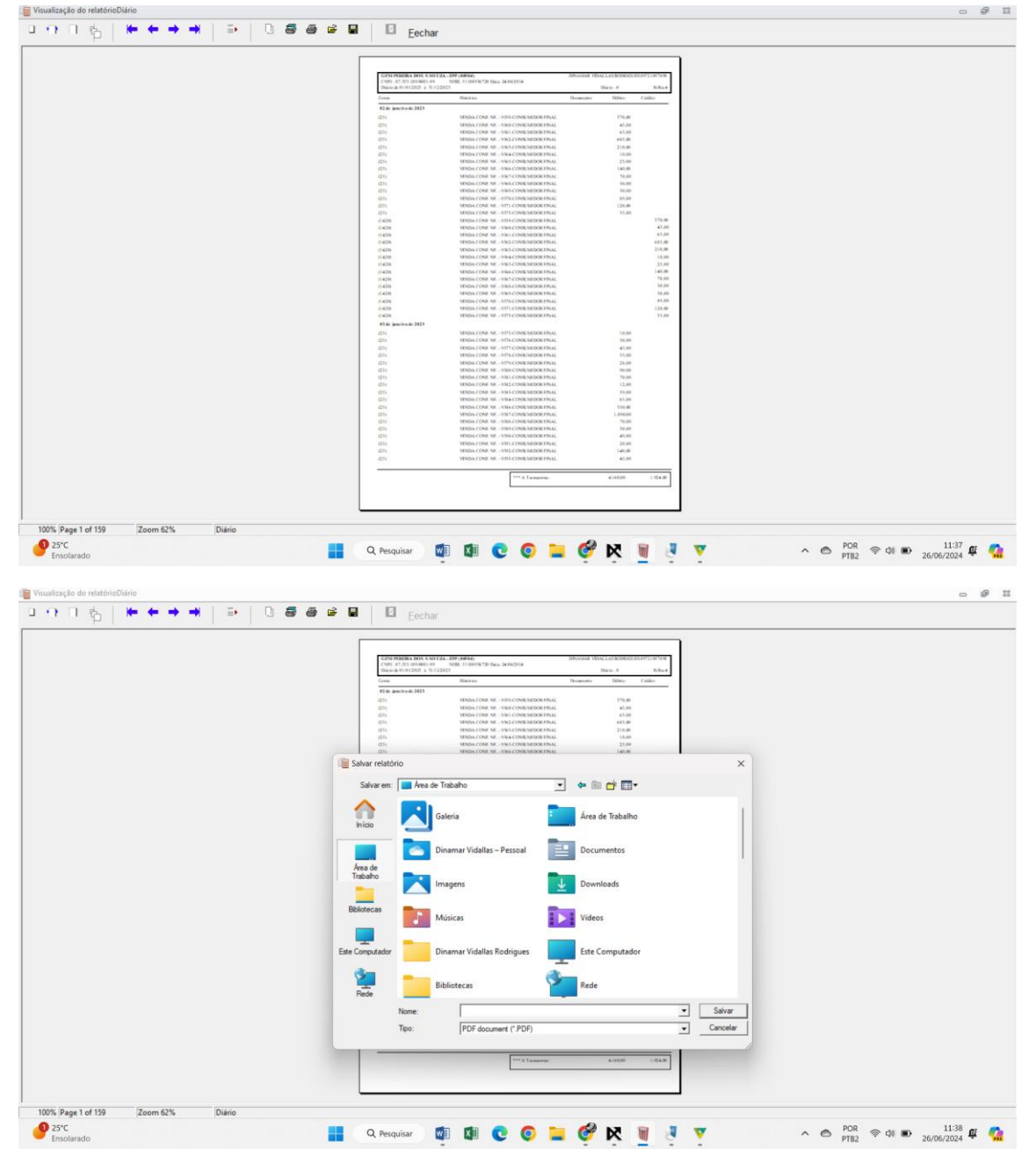

Podendo salvar em PDF ou imprimir.